# Родитель имеет учетную запись на портале госуслуг, но не может зайти в электронный дневник ребенка на сайте http://schools48.ru.

#### Решение

Убедиться, что на портале госуслуг (gosuslugi.ru) у родителя имеется только одна учетная запись, и она находится в статусе «Подтверждена».

Если учетная запись подтверждена, то необходимо обратиться к классному руководителю или администратору «Электронной школы» в образовательном учреждении.

Возможные проблемы:

- в «Электронной школе» родитель не добавлен к ребенку;

- при создании родителя не была поставлена галочка «Создавать как пользователя»;

- у родителя в «Электронной школе» отсутствует СНИЛС или он внесен с ошибкой.

#### Белый экран при входе в раздел «Питание»

#### Решение

Если Вы используете браузер Internet Explorer, то попробуйте проделать аналогичные действия в любом современном браузере. Рекомендуется использовать следующие браузеры: Google Chrome, Mozilla Firefox, Opera, Яндекс Браузер, Safari.

#### Отсутствует кнопка «Питание» в электронном дневнике

#### Решение

Возможно Вы заходите в электронный дневник под учетными данными ребенка. У ребенка кнопка «Питание» отсутствует, она доступна только под доступом родителя.

Для решения необходимо обратиться к классному руководителю или администратору «Электронной школы» в образовательном учреждении. Возможно у родителя некорректно указаны СНИЛС или телефон:

• СНИЛС родителя указан в ребенке,

• телефон родителя указан в ребенке.

#### Белый экран при входе через мобильное приложение

#### Решение

Проблема аналогична представленной выше: «Отсутствует кнопка «Питание» в электронном дневнике»

#### Ошибка «Неверный url»

Если при входе в раздел «Питание», вы видите сообщение «Неверный url» (рисунок 1), то проблема так же связана с неверным указанием СНИЛС или телефона в профиле родителя (см. проблему «Отсутствует кнопка «Питание» в электронном дневнике»). Для решения проблемы необходимо обратиться к классному руководителю или администратору «Электронной школы» в образовательном учреждении.

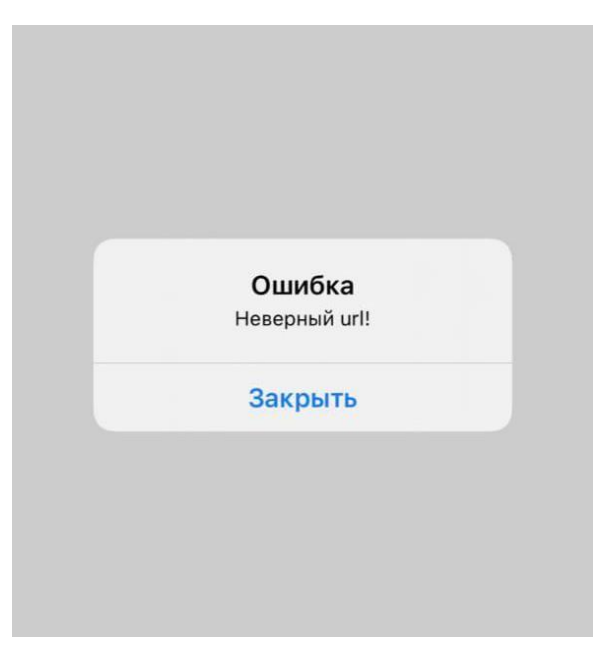

Рисунок 1 – Ошибка «Неверный url»

## Нет информации на вкладке «Общая информация» Решение

Если после входа в модуль питания вам не доступна информация о ребенке на вкладке общая информация, а именно Вы видите баланс 6,5 р., а также поле «Лицевой счет» имеет длину более семи символов и включает в себя дефисы, например 412-1123-23-35-1110006. Пример представлен на рисунке 2.

| 🛄 Дневник          | общая информация заказ питания пополнение счета движение денежных средств история питания уведомления |  |  |
|--------------------|----------------------------------------------------------------------------------------------------|--|--|
| 🚿 Расписание       | Общая информация об ученике                                                                           |  |  |
| 🗸 Оценки           |                                                                                                    |  |  |
| 🏦 Школа            | Информация: Баланс:                                                                                   |  |  |
| 🔛 Домашнее задание |                                                                                                    |  |  |
| 🗄 Портфолио        | Лицевой счет №: 421-1123-23-35-1110006 6.5 р.                                                         |  |  |
| Питание            | Организатор литания:                                                                                  |  |  |
| 📢 Доска объявлений | Категория социальной выплаты:                                                                         |  |  |
| 🖂 Почта            | ил питания:<br>Оферта принита: Нет                                                                    |  |  |
| 🖂 Обратная связь   | Дата принятия оферты: Нег даты                                                                        |  |  |
| -                  | Бумажкая оферта принята: Нет                                                                          |  |  |
|                    | Дата принятия бумажной оферты: Нет даты                                                               |  |  |
|                    | публичная оферта                                                                                      |  |  |
|                    | время питания и льготы                                                                                |  |  |
|                    | BOSBPAT CPERCTB                                                                                       |  |  |

Рисунок 2 – Вид страницы «Общая информация»

У Вашего ребенка не проставлен тип питания в системе, Ваш ребенок не сможет питаться с родительской доплатой, а Вы не увидите его историю питания. Для решения этой проблемы Вам необходимо обратиться *к классному руководителю для назначения типа питания ребенку.* 

# Родитель не может оплатить через мобильный телефон на платформе ios (iphone). Не открывается окно банка

## Решение

В настройках Safari необходимо включить разрешение показа всплывающих окон.

| all Tele2 🗢              | 10:28            | 98 % 📟 🕈 |
|--------------------------|------------------|----------|
| <b>&lt;</b> Настройки    | Safari           |          |
| ОСНОВНЫЕ                 |                  |          |
| Автозаполнени            | >                |          |
| Часто посещае            |                  |          |
| Избранное                | збранное >       |          |
| Ссылки В новой вкладке > |                  |          |
| Показ значков            | на вкладках      | 0        |
| Блок. всплывак           | ощих окон        |          |
| конфиденциаль            | НОСТЬ И БЕЗОПАСІ | НОСТЬ    |
| Без перекрестн           | н. отслеживания  |          |
| Блокировка все           | $\bigcirc$       |          |
| Внимание: под            |                  |          |
| Движение и ор            | $\bigcirc$       |          |
| Камера и микр            |                  |          |
|                          |                  | -        |

Рисунок 3 – Настройка браузера Safari